## How to Pay Online Fees (CKC Academy, Jhansi)

1. Visit School Website and Click on e-Care Login or Download "Franciscan e-Care Pro App" from Playstore.

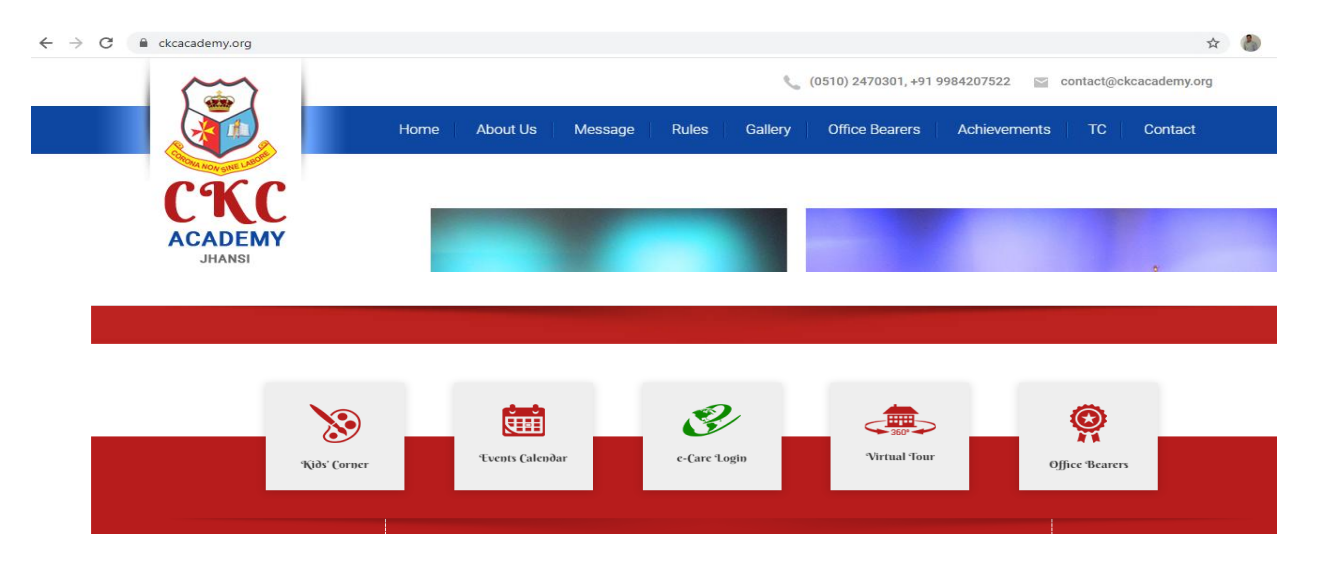

<u>Step-I:-</u> Visit School Website and Click on e-Care Login

**Step-II:-** Enter your Username and Password same as provided.

| C A Not secure   ecare.franciscanecare.com/Login/Secure?SchCode=CKCACA                                                                                                    | ☆ 🚷 :                  |
|----------------------------------------------------------------------------------------------------|------------------------|
| <image/> <image/> <image/> <image/> <image/> <image/> <image/> <image/> <image/> <image/> <image/> <image/> <image/> <image/> <image/> <image/> <image/> <image/> <image/> <image/> <image/> <image/> <image/> <image/> |                        |
| © COPYRIGHT 2019 BY FRANCISCAN SOLUTIONS PVT LTD ALL RIGHTS RESERVED. ABOUT US   CONTACT US                                                                                                    | POWERED BY: FRANCISCAN |

<u>Step-III:-</u> Click on fee tab for online fees payment.

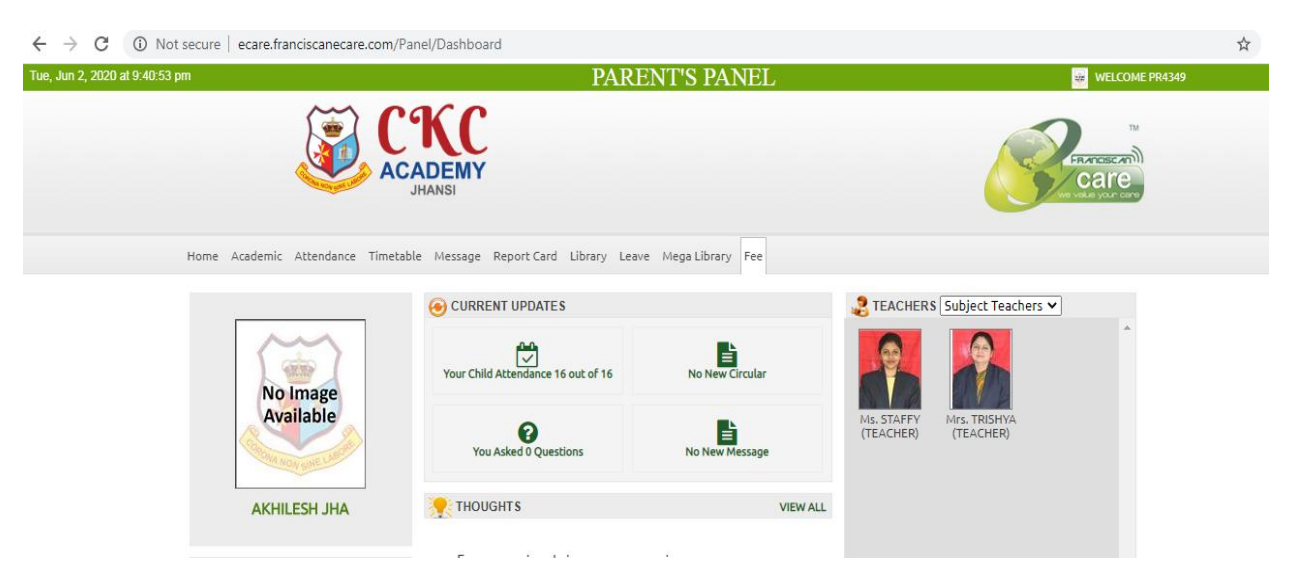

**<u>Step-IV:-</u>** Select Installment and enter your Mail ID in the given box and click on PAY NOW.

*Important Note-* Kindly use the following payment modes to pay minimum

## charges:

(i) UPI, (ii) Rupay Debit Card, (iii) Net Banking, (iv) NEFT/RTGS, (v) Cash through e-Challan

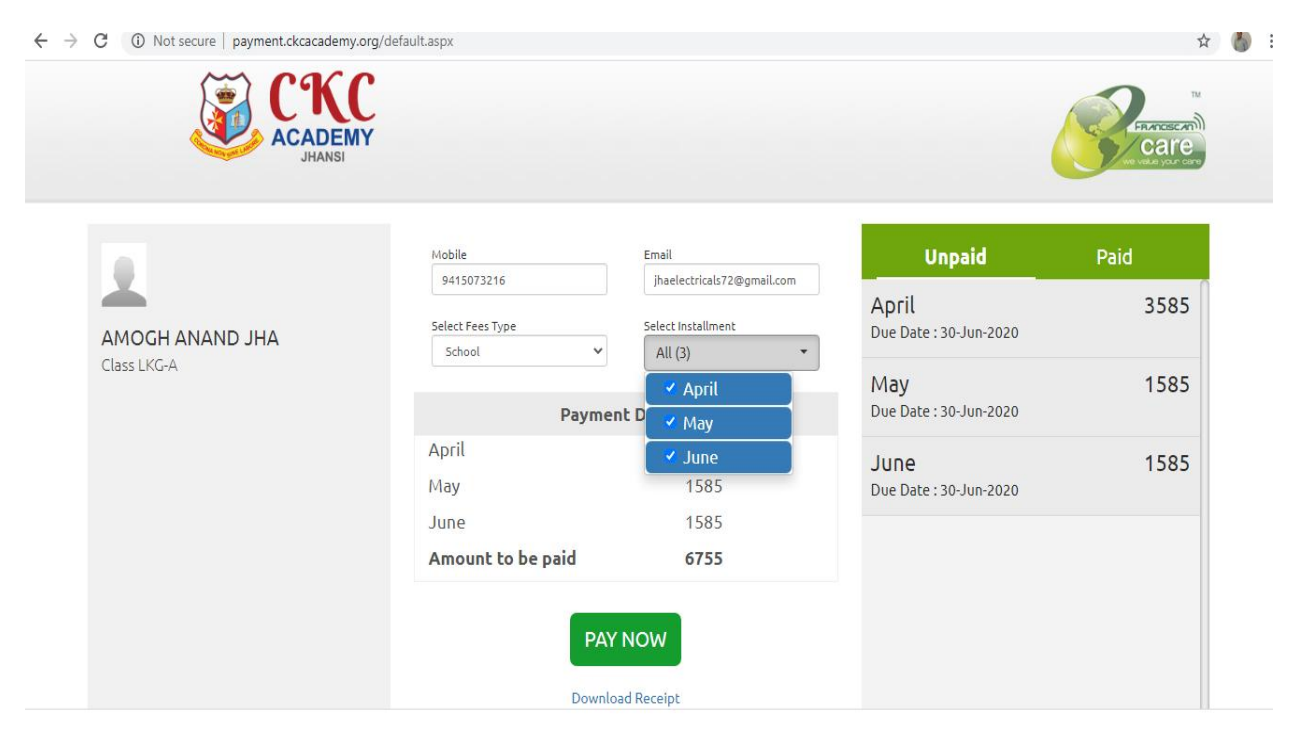

## Download "Franciscan e-Care Pro App" from Playstore.

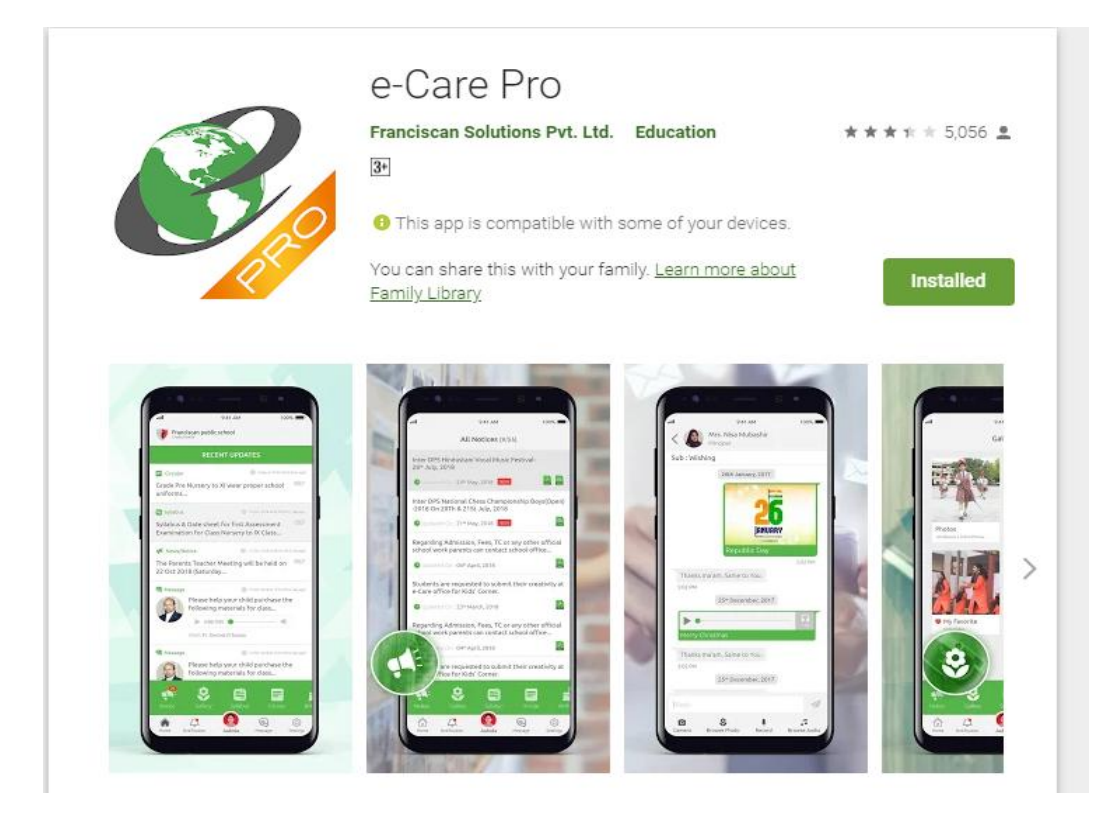

**<u>Step-I:-</u>** Type School Code "CKCACA" click on continue and enter your Username (Of Parent generally initiates with prefix PR) and password same as provided (Taking care of Capital and Small letters).

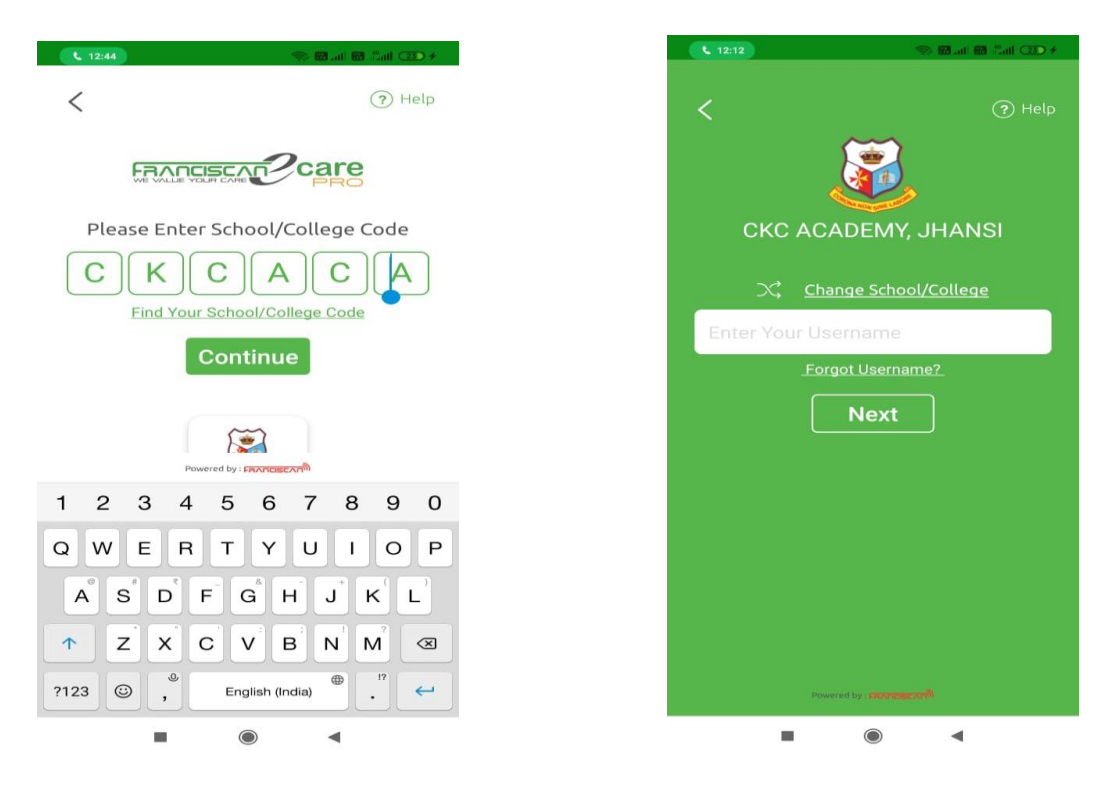

<u>Step-II:-</u> Click on *Fee* in Footer of App.

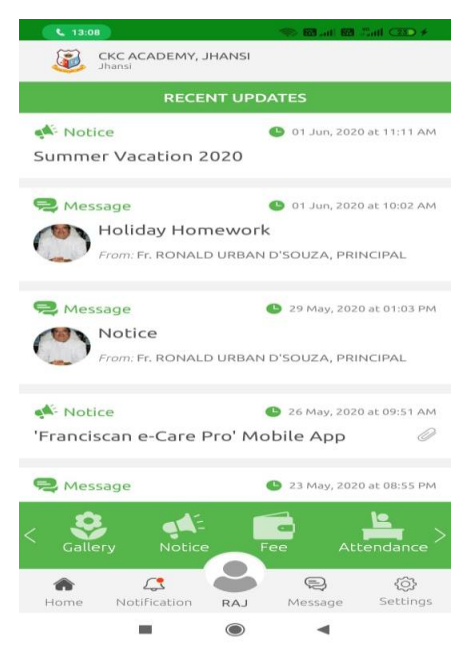

**<u>Step-III:-</u>** Select Installment and enter your Mail ID in the given box and click on Pay.

*Important Note-* Kindly use the following payment modes to pay minimum charges:

(i) UPI, (ii) Rupay Debit Card, (iii) Net Banking, (iv) NEFT/RTGS, (v) Cash through e-Challan

|                                                                       | 🤝 🎬 📶 🔛 👫 📶 (24) 🗲                         | <b>L</b> 26:41                        | 🤝 🖼 📶 🦃                   |
|-----------------------------------------------------------------------|--------------------------------------------|---------------------------------------|---------------------------|
| Fee                                                                   | Download Receipt                           | Fee                                   | Downloa                   |
| ANUPRIYA YAD                                                          | DAV                                        | Payment Details                       |                           |
| _                                                                     |                                            |                                       |                           |
| Mobile                                                                |                                            | June                                  | 1585                      |
| 9411619438                                                            |                                            | Amount to be paid                     | 1585                      |
| Email                                                                 |                                            |                                       |                           |
| Bhuvnendrarajpoot@gmail.com                                           |                                            |                                       |                           |
| Select Fees Type                                                      |                                            | PAY NO                                | W                         |
| School                                                                | <b>.</b>                                   |                                       |                           |
| Select Installment                                                    |                                            | Unpaid                                | Paid                      |
| June                                                                  | -                                          |                                       | 4505                      |
|                                                                       |                                            | line                                  | 1585                      |
|                                                                       |                                            | <b>June</b><br>Due Date : 30-Jun-2020 | 1585                      |
| Payment Del                                                           | tails                                      | June<br>Due Date : 30-Jun-2020        | 1585                      |
| Payment Del                                                           | tails<br>1585                              | June<br>Due Date : 30-Jun-2020        | 1585                      |
| Payment Del                                                           | 1585                                       | June<br>Due Date : 30-Jun-2020        | 1585                      |
| Payment Del<br>June<br><b>Amount to be paid</b>                       | tails<br>1585<br><b>1585</b>               | June<br>Due Date : 30-Jun-2020        | 1585                      |
| Payment Del<br>June<br>Amount to be paid                              | tails<br>1585<br><b>1585</b>               | June<br>Due Date : 30-Jun-2020        | 1585                      |
| Payment Del<br>June<br>Amount to be paid                              | tails<br>1585<br><b>1585</b><br>Attendance | June<br>Due Date : 30-Jun-2020        | 1585                      |
| Payment Del<br>June<br>Amount to be paid                              | tails<br>1585<br>1585<br>Attendance        | June<br>Due Date : 30-Jun-2020        | 1585                      |
| Payment Del<br>June<br>Amount to be paid<br>Callery<br>Notice<br>Home | tails<br>1585<br>1585<br>Attendance        | June<br>Due Date : 30-Jun-2020        | 1585<br>Attenc<br>Message |

- 2. After successful transaction, you will receive confirmation on your Mobile Number via SMS and on your Mail ID.
- 3. If you have any queries regarding online payment. Kindly contact us on +917525037051

e-Mail: <a href="mailto:contact@ckcacademy.org">contact@ckcacademy.org</a>, <a href="mailto:ecacademy.org">ecare@ckcacademy.org</a>,